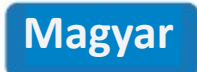

# Biztonsági információk

- 1. Tartsa a készüléket távol víztől, tűztől, nedvességtől és forró környezettől.
- 2. Győződjön meg arról, hogy a készülék teljesen be van dugva, és biztonsági okokból gyermekektől elzárva tartsa.
- Ne kísérelje meg a készülék szétszerelését, javítását vagy módosítását.
- 4. Kizárólag beltéri használatra.
- 5. Ha a terméket hosszabb ideig nem használja, húzza ki a konnektorból.
- Szállítás okozta sérülés esetén kérjük, vegye fel a kapcsolatot az eladóval a cserével kapcsolatban.

# Csomag tartalma

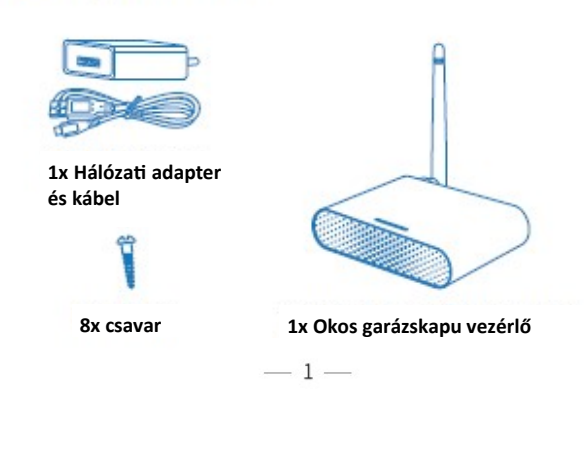

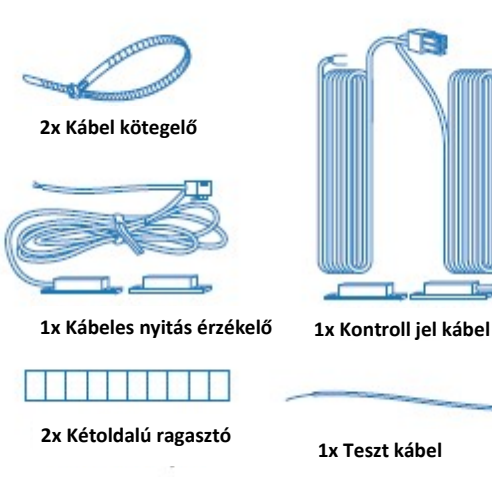

\* Ha a csomagban bármilyen alkatrész hiányzik, kérjük, vegye fel a kapcsolatot a <u>https://meross.com/support/Email\_Support</u> címen, és mi megfelelő megoldást nyújtunk Önnek.

# Telepítési útmutató

1. A Meross okos garázskapu vezérlő az Ön meglévő garázskapu nyitójának kiegészítő eszköze. Akár 3 garázskaput is támogat. Fő működési elve a következő:

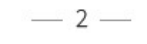

2. Töltse le a Meross alkalmazást, és a kezdéshez válassza az "Smart Garage Door Opener" lehetőséget.

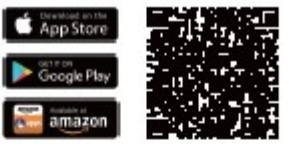

3. Kapcsolja be a készüléket. Várjon körülbelül 5 másodpercet, amíg az állapotjelző LED borostyánsárgán és zölden villog.

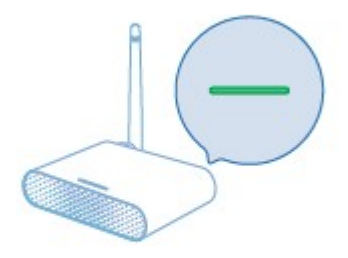

4. Állítsa be a készüléket.

(1)Csatlakoztassa okostelefonját vagy táblagépét a 2,4 GHz-es Wi-Fi hálózathoz. (2)Az okoseszköz iOS 13/ iPadOS 13 vagy újabb verziókat támogat. A jobb felhasználói élmény érdekében javasoljuk, hogy az eszközzel való párosítás előtt frissítse iOS vagy iPadOS rendszerét a legújabb verzióra. (3)Indítsa el a Meross alkalmazást, és jelentkezzen be fiókjába. Ha új felhasználó,

(3)Indítsa el a Meross alkalmazást, és jelentkezzen be fiókjába. Ha új felhasználó, koppintson a "Regisztráció" gombra új fiók létrehozásához.

(4)Koppintson a "+" ikonra a hozzáadni kívánt okoseszköz típusának kiválasztásához, majd kövesse a beállítási varázslót a konfiguráció befejezéséhez.

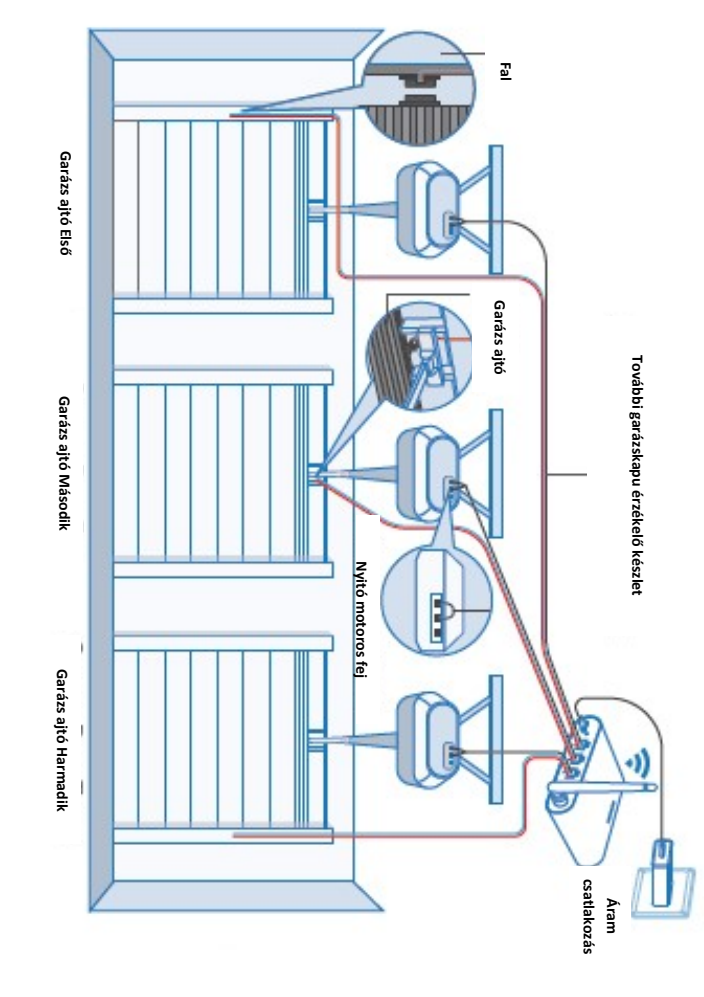

\_ 3 \_

- 4 --

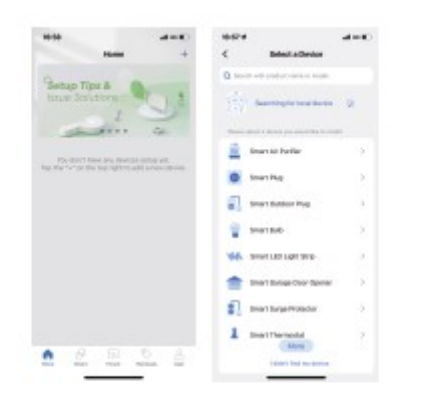

#### Megjegyzés:

1. Amint befejezte a konfigurálást, az eszközt az Apple Home alkalmazásban is kezelheti.

2. Ha a QR-kód nem működik, kérjük, próbálja meg hozzáadni az okoseszközt az Apple Home alkalmazásban.

3. Ha bármilyen kérdése van, látogasson el a <u>https://www.meross.com/support#/</u> oldalra.

5. Csatlakoztassa az érzékelő kábelt. Mozgassa az érzékelőt, hogy ellenőrizze, hogy

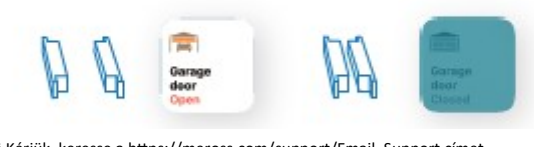

\* Kérjük, keresse a https://meross.com/support/Email\_Support címet segítségért, ha az érzékelő nem működik.

- 5 ---

8. Helyezze üzembe a készüléket. Javasoljuk, hogy a meglévő garázskapu nyitójának tetejére helyezze, és ha három különálló kapuja van, akkor a középső kapunyitóra szerelje. Szükség esetén használja a mellékelt kétoldalas ragasztószalagokat a rögzítéshez.

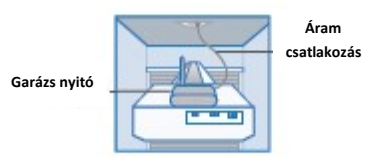

9. Ha három különálló kapuja van, a harmadik kapuhoz további garázskapu érzékelő készlet szükséges.

10.Kapcsolja be a meglévő és az okos garázskapu vezérlőt is. Az okos garázskapu vezérlő automatikusan újracsatlakozik a HomeKit/Meross felhőszolgáltatáshoz. Gratulálunk! Minden telepítési lépést elvégzett.

# Led és gomb visszajelzések

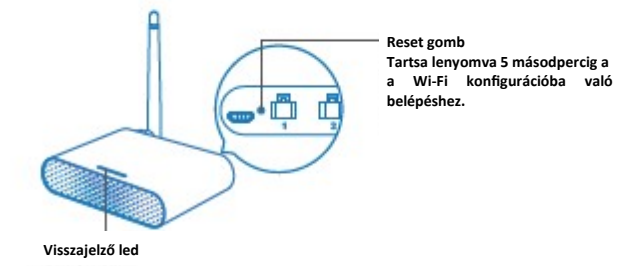

Folyamatos borostyánsárga: Inicializálás/Visszaállítás/Firmware frissítés mód. Lassan villogó borostyánsárga és zöld: Konfigurációs mód. Gyorsan villogó zöld: Wi-Fi csatlakozási mód. Folyamatos zöld: Sikeresen csatlakozva. Folyamatos piros: Nincs internetkapcsolat. 6. Keresse meg a garázskapu megfelelő pontját az érzékelők\* felszereléséhez. Ügyeljen arra, hogy a két érzékelő közötti távolság zárt garázskapu esetén kevesebb legyen, mint 2,5 cm (1 hüvelyk), és nyitott garázskapu esetén a két érzékelő jól elkülönüljön egymástól.

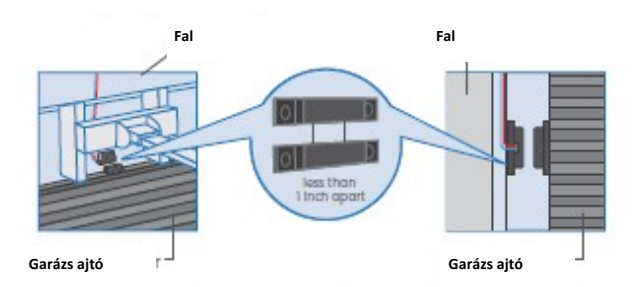

\*Használja a mellékelt kétoldalas ragasztószalagokat vagy a csavarokat az érzékelő rögzítéséhez.

7. Kapcsolja ki a meglévő garázskapu nyitóját. Csatlakoztassa a jelvezérlő kábel másik végét a fali gombhoz csatlakozó két kapocshoz. A vezetékek sorrendje itt nem számít.

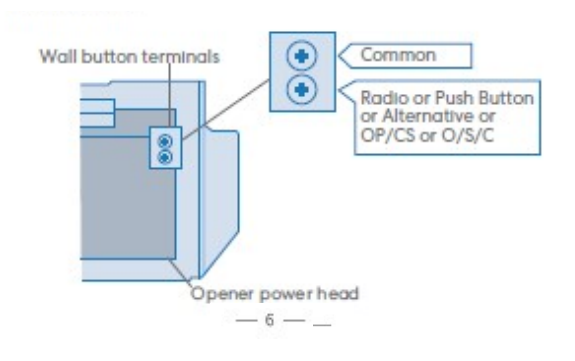

Háromszor felvillanó zöld: Az érzékelők csatlakoztak vagy leválasztak (ajtó becsukódása vagy kinyílása érzékelve). Ki: Kikapcsolva.

## Hogyan használjuk

# 1. Általános beállítások

| *            | Device Settings                         | 1/2/3. port:                                          |
|--------------|-----------------------------------------|-------------------------------------------------------|
| Patt         | Anton (                                 | Ajtók aktiválása/inaktiválása és az egyes garázsbe    |
| Peri 2       | Autor >                                 | sok konfiguralasa.<br>LED: A LED be- és kikapcsolása. |
| Part 2       | -Antonia P                              | Felhasználói kézikönyv: A felhasználói kézikönyv n    |
| 48           |                                         | kintése.                                              |
| their manual | ( ) ( ) ( ) ( ) ( ) ( ) ( ) ( ) ( ) ( ) |                                                       |

# 2. Port beállítások

| <ul> <li>Pot S</li> </ul> | range      |
|---------------------------|------------|
| Gauge due turns           | Canage day |
| Gampa deer status         | •          |
| downton Netros            |            |

Garázskapu neve: A garázs nevének módosítása. Garázskapu állapota: Ennek a garázskapunak az aktiválása vagy inaktiválása.

Működési előzmények: Ennek a garázskapunak a működési előzményeinek megtekintése.

#### 3. Ajtóértesítés

|                    | 10         |
|--------------------|------------|
| Open               | 1 D        |
| Ores               |            |
| Outine anistic     | Name 2     |
| Overlight services | 10.00 PM 1 |
|                    |            |

Nyitás: Értesítést kérek minden alkalommal, amikor a garázskapum kinyílik. Zárás:

Értesítést kérek minden alkalommal, amikor a garázskapum bezárul.

#### Túllépés emlékeztető:

1.

Értesítést kérek, ha a garázskapum 10-60 percig nyitva van.

#### Éjszakai emlékeztető:

Értesítést kérek, ha a garázskapum egy bizonyos időpont után is nyitva van.

## 4. Haladó beállítások

| ARTING           |                     |
|------------------|---------------------|
| Outro dos        |                     |
| Faul the-date    |                     |
| Assessment       |                     |
| Operang lime     | 40 s - 1            |
| Tripper-sharebox | impressil seconds i |
| Carety stars     | •                   |

Túllépés utáni automatikus zárás: A kapu automatikus bezárása, ha egy bizonyos ideig nyitva van.

Fix időpontban történő automatikus zárás: A kapu automatikus bezárása, ha egy bizonyos

időpont után még nyitva van.

#### Nyitási idő:

Válassza ki a garázskapu nyitójához megfelelő időtartamot. Az alkalmazás ezt időtúllépési paraméterként használja a garázs állapotának megerősítéséhez. Működési időtartam:

Válassza ki a megfelelő működési időtartamot, ha azt tapasztalja, hogy a Meross alkalmazás nem tudja teljesen bezárni vagy kinyitni a garázskaput. A működési időtartam megegyezik azzal az idővel, ameddig a garázs fali gombját nyomia.

#### , Zárási riasztás:

Hangjelzés, amikor a kapu záródik.

## 5. Haladó beállítások

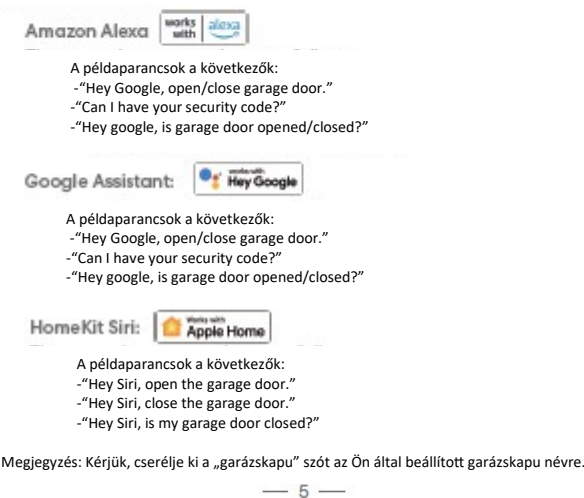

### 2. Mi a teendő, ha nem tudom vezérelni az okoseszközt a Meross alkalmazással? A következőket ellenőrizheti a hibaelhárításhoz:

- Ellenőrizze, hogy az otthoni Wi-Fi megfelelően működik-e.
- Győződjön meg arról, hogy letiltotta a hozzáférés-vezérlést az útválasztójában, és hogy az okoseszközt nem blokkolja az útválasztó firmware-je.
- Állítsa vissza az okoseszközt a gyári beállításokra, és próbálja meg újra hozzáadni.

### 3. A Home alkalmazás nem tudja hozzáadni az eszközt a QRkód beolvasásával.

Koppintson a "Nincs kód vagy nem tudom beolvasni" lehetőségre, és adja meg a kódot manuálisan.

# 4. Semmiképpen sem tudom párosítani az eszközömet a HomeKit-tel.

Kérjük, győződjön meg arról, hogy az iOS eszköze az otthoni Wi-Fi 2,4 GHz-es hálózatához csatlakozik, és iOS 13 vagy újabb verziót használ. Az iOS újraindítása segíthet néhány rendszer gyorsítótárral kapcsolatos probléma miatt.

### Garancia

A Meross termékekre az eredeti vásárlás dátumától számított 24 hónapos korlátozott garancia vonatkozik. Ha bármilyen probléma merül fel, kérjük, vegye fel a kapcsolatot a <u>https:// meross.com/support/Email\_Support</u> címen segítségért. Utószolgáltatást csak a Meross vagy a Meross hivatalos kiskereskedői és forgalmazói által értékesített termékekre tudunk nyújtani.

### 6. Widgetek

A widgetek gyors hozzáférést biztosítanak a Meross eszközeihez és jeleneteihez. A használatukhoz először lépjen a Fiók -> Widget menüpontba a parancsikonok hozzáadásához. Ezután kövesse az alábbi

| Handsidd ar bri o'r far Handald.<br>Veigen Artig<br>ar draweg<br>ber draweg<br>Samtor<br>Samtor | <         | No         | get .           | See      |
|----------------------------------------------------------------------------------------------------|-----------|------------|-----------------|----------|
| Valged.NI Production of the second second se                                                                                                    |           |            | 1.1.1.1.1.1.1.1 |          |
| SOM                                                                                                    | Wages1,81 |            | a an an         |          |
|                                                                                                    |           | <b>"</b> • | 2               | <b>"</b> |
| A (B) (D)                                                                                                    | ••••      | •          | •               |          |

## iPhone-okhoz:

 Húzza jobbra a Főképernyőn vagy a Zárolt képernyőn.

2. Görgessen le a widgetlista aljára, majd koppintson a szerkesztés gombra.

3. Görgessen le a Meross megkereséséhez és adja hozzá.

#### Android okostelefonokhoz:

1. A kezdőképernyőn érintsen meg és tartson lenyomva egy üres területet.

2. Koppintson a Widgetek elemre, keresse meg a Meross widgetet, majd adja hozzá.

## 🔳 GY.I.K.

A Merossnál arra törekszünk, hogy az Ön elégedettségét biztosítsuk. Alább csatolunk egy nem kimerítő listát azokról a kérdésekről, amelyek leginkább foglalkoztatják a felhasználókat.

# 1.Kompatibilis-e a Meross MSG200 az én garázskapu nvitómmal?

Látogasson el a <u>www.meross.com/compatibility</u> oldalra, és válassza ki a márkát/ modellt. Ha az Ön modellje nem szerepel a listán, vagy kiegészítőre van szüksége a működéshez, kérjük, küldje el az alábbiakat e-mailben a <u>https://meross.com/support/</u> <u>Email Support címre:</u>

(1)Az Ön rendelési azonosítója.
 (2)A garázskapu nyitójának "tanuló" gombjának színe.
 (3)Az Ön nyitójának márkája és modellje.
 (4)Egy cím a kiegészítő szállításához.

## 🔳 Jogi nyilatkozat

1. Ennek az okoseszköznek a működését a specifikációinkban leírt tipikus körülmények között teszteltük. A Meross NEM garantálja, hogy az okoseszköz minden körülmények között pontosan úgy fog működni, ahogy azt leírtuk.

- 6 -

2. Harmadik féltől származó szolgáltatások (beleértve, de nem kizárólagosan az Amazon Alexát, a Google Assistantot, az Apple HomeKitet és a SmartThings-et) használatával a vásárlók tudomásul veszik, hogy a Meross semmilyen módon nem tehető felelőssé az ezen felek által gyűjtött adatokért és személyes információkért. A Meross teljes felelőssége arra korlátozódik, amit az Adatvédelmi Szabályzatában kifejezetten rögzít.

3. A BIZTONSÁGI INFORMÁCIÓK figyelmen kívül hagyásából eredő károkra nem terjed ki a Meross utószolgáltatása, és a Meross sem vállal ezzel kapcsolatban semmilyen jogi felelősséget.

A vásárlók a jelen kézikönyv elolvasásával egyértelműen tudomásul veszik ezeket a feltételeket.

# **EU Declaration of Conformity**

| Manufacturer:        | Chengdu Meross Technology Co., Ltd.                     |
|----------------------|---------------------------------------------------------|
|                      | Room 1312, Floor 13, Building 6-1, Zone E, TianFu       |
|                      | SoftwarePark, GaoXin Distriet, Chengdu, Sichuan, China. |
| EU Representatives:  | CET PRODUCT SERVICE SP.Z O.O.(for authorities only)     |
|                      | UI. Dluga 33102,95-100 Zgierz Polen                     |
| UK Representatives:  | CET PRODUCT SERVICE LTD.(for authorities only)          |
|                      | Beacon House Stokenchurch Business Park, Ibstone Rd,    |
|                      | Stokenchurch High Wycombe HP14 3FE UK                   |
| Product Description: | Smart Wi-Fi Garage Door Opener                          |
| Model Numbers:       | MSG200                                                  |
| Trade Mark:          | meross                                                  |

We, Chengdu Meross Technology Co., Ltd and all its affiliates, declare under our sole responsibility that the above products conform to the essential requirements of the following EU directives:

> EN 62368-1:2014+A11:2017 EN IEC 62311:2020

| Radio Equipment |  |
|-----------------|--|
| Directive(RED)  |  |
| 2014/53/EU      |  |
|                 |  |
|                 |  |
| EMC Directive   |  |
| 2014/30/EU      |  |

RoHS Directive 2011/65/EU with amendment(EU)2015/863 EN IEC 62311/2020 ETSI EN 301 489-1/V 2:3 (2019-11) ETSI EN 301 489-1/V 2:3 (2019-07) ETSI EN 300 328/V 2.2 (2019-07) EN 55032:2017+A11:2020 EN 55032:2017+A11:2020 EN 61000-3-3:2013+A1:2019 IEC 62321-3:12013 IEC 62321-6:2013 IEC 62321-6:2013 IEC 62321-6:2015 IEC 62321-7-2:2017 IEC 62321-7-2:2017

CE

Signed for and on behalf of: Chengdu Meross Technology Co., Ltd. Date of issue: 2024-04-17 Title: Director, Product Management Name: Tian Wei Signature: Tian Wei